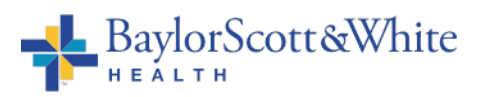

| Title:                     | Manual POC Test Result Entry in | Epic for the Inpatient Setting |        |
|----------------------------|---------------------------------|--------------------------------|--------|
| Department/Service Line:   | Laboratory                      |                                |        |
| Approver(s):               | CLIA Director                   |                                |        |
| Location/Region/Division:  | Baylor Scott & White Health     |                                |        |
| Document Number:           | BSWH.LAB.POC.002.R_V2           |                                |        |
| Last Review/Revision Date: | See Signatures                  | Origination Date:              | 5/2019 |

### SCOPE

This document applies to personnel manually resulting POC test results into the HIS in the Inpatient setting within Baylor Scott & White Health.

### DEFINITIONS

When used in this document with initial capital letter(s), the following word(s)/phrase(s) have the meaning(s) set forth below unless a different meaning is required by context. Additional defined terms may be found in the BSWH P&P Definitions document.

HIS – Hospital Information System

POC – Point of Care

#### **METHOD/UTILITY**

The purpose of this procedure is to describe the proper process for manually resulting POC tests within Epic in the inpatient setting.

### PROCEDURE

#### **Provider Performed Point of Care Test**

- 1. Order the appropriate POC test in Epic.
- 2. Enter correct collection date and time by updating the info in the red box below.

| POC Wet Prep                       | o with Result                                                      | ✓ Accept X Cancel                 |
|------------------------------------|--------------------------------------------------------------------|-----------------------------------|
| Priority:<br>Frequence             | Routine P Routine STAT                                             |                                   |
|                                    | First Occurrence: Today 0943<br>Scheduled Times A<br>08/09/19 0943 |                                   |
| Who is Perfo<br>Test:<br>Comments: | Add Comments (F6)                                                  |                                   |
| • Next Require                     | d Link Order                                                       | ✓ <u>A</u> ccept X <u>C</u> ancel |

3. Document who performed the test by selecting Provider.

| I | POC Wet Prep with Result                                                                                                    | ✓ <u>A</u> ccept X <u>C</u> ancel |
|---|----------------------------------------------------------------------------------------------------|-----------------------------------|
| 1 | Priority: Routine P Routine STAT<br>Frequency: Once P Once Daily 8ID TID 4x Daily Tomorrow AM<br>Starting: 8/9/2019 ☆ Today Tomorrow At: 0943 ①<br>First Occurrence: Today 0943<br>Scheduled Times ≈<br>08/09/19 0943 |                                   |
| • | Who is Performing the Provider Nurse/PCT                                                                                                    |                                   |
|   | Comments: + Add Comments (F6)                                                                                                    | ✓ Accept X Cancel                 |

- 4. If applicable to the test, select "Valid" for Control. (Contact Laboratory if internal QC failed. Do not result test.)
- 5. Choose appropriate source and test result(s). Enter Lot Number and Expiration Date as applicable.

| POC Wet Prep with Resul | lt i                                                                                                    | ✓ <u>A</u> ccept X <u>C</u> ar |
|-------------------------|----------------------------------------------------------------------------------------------------|--------------------------------|
| Priority:               | Routine O Routine STAT                                                                                          |                                |
| Frequency:              | Once 🔎 Once Daily BID TID 4x Daily Tomorrow AM                                                                  |                                |
|                         | Starting: 2/16/2022 🖄 Today Tomorrow At: 0858                                                                   |                                |
|                         | First Occurrence: Today 0858                                                                                    |                                |
|                         |                                                                                                    |                                |
|                         | 02/16/22 0858                                                                                                   |                                |
| Who is Performing the T | lest:                                                                                                    |                                |
|                         | Provider Nurse/PCT                                                                                              |                                |
| B Source.               | Vaginal Fluid                                                                                                   |                                |
| White Blood Cells Res   | Absent Present                                                                                                  |                                |
| Trishamonas Pasultu     | Absent Present                                                                                                  |                                |
| Manual Description      | Abert Present                                                                                                   |                                |
| Yeast Result:           | Absent Present                                                                                                  |                                |
| Derformed by (Require   | Absent Present                                                                                                  |                                |
| Performed by (Require   | Ordering Provider Other                                                                                         |                                |
| Provider Performed Te   | est                                                                                                    |                                |
|                         | Yes                                                                                                    |                                |
| Comments:               | + Add Comments                                                                                                  |                                |
|                         |                                                                                                    |                                |
| Next Required Link Ord  | der in der in der in der in der in der in der in der in der in der in der in der in der in der in der in der in | ✓ <u>A</u> ccept X <u>C</u> ar |

6. Select "Ordering Provider" to indicate Performed by.

| POC Wet Prep with Resul  | t l                                               | ✓ <u>A</u> ccept X <u>C</u> anc  | el |
|--------------------------|---------------------------------------------------|----------------------------------|----|
| Priority:                | Routine 🔎 Routine STAT                            |                                  |    |
| Frequency:               | Once Once Daily BID TID 4x Daily Tomorrow AM      |                                  |    |
|                          | Starting: 2/16/2022 🚵 Today Tomorrow At: 0858     |                                  |    |
|                          | First Occurrence: Today 0858                      |                                  | pl |
|                          |                                                   |                                  |    |
|                          | 02/16/22 0858                                     |                                  |    |
| Who is Performing the T  | est:                                              |                                  | if |
|                          | Provider Nurse/PCT                                |                                  | it |
| Source:                  | Vaginal Fluid                                     |                                  |    |
| 🙂 White Blood Cells Resu | Abreat Present                                    |                                  |    |
| O Trickerson Devilt      | Ausent Present                                    |                                  |    |
| Inchomonas Result:       | Absent Present                                    |                                  |    |
| Veast Result:            | Absent Present                                    |                                  |    |
| Clue Cell Result:        | Absent Present                                    |                                  |    |
| Performed by (Require    | d: Full Name in Comment Box if Other is Selected) |                                  |    |
| Provider Performed Te    | st                                                |                                  | it |
|                          | Yes                                               |                                  |    |
| Comments:                | + Add Comments                                    |                                  | it |
|                          |                                                   |                                  |    |
| Next Required Link Ord   | ier                                               | ✓ <u>A</u> ccept X <u>C</u> ance | el |

7. Answer Yes, to Provider Performed Test.

| DC Wet Prep with Resu | It                                                 | ✓ Accept 🗙 🤇 |
|-----------------------|----------------------------------------------------|--------------|
| Priority:             | Routine 🔎 Routine STAT                             |              |
| Frequency:            | Once Once Daily BID TID 4x Daily Tomorrow AM       |              |
|                       | Starting: 2/16/2022 📾 Today Tomorrow At: 0858      |              |
|                       | First Occurrence: Today 0858                       |              |
|                       | Show Scheduled Times     02/16/22 0858             |              |
| Who is Performing the | Provider Nurse/PCT                                 |              |
| Source:               | Vaginal Fluid                                      |              |
| White Blood Cells Res | ult:                                               |              |
|                       | Absent Present                                     |              |
| Trichomonas Result:   | Absent Present                                     |              |
| 9 Yeast Result:       | Absent Present                                     |              |
| Clue Cell Result:     | Absent Present                                     |              |
| Performed by (Requir  | ed: Full Name in Comment Box if Other is Selected) |              |
| _                     | Ordering Provider Other                            |              |
| Provider Performed T  | Yes                                                |              |
|                       |                                                    |              |

8. Choose Accept to complete the test/order.

| POC Wet Prep with Resul  | t l                                                                                                    | ✓ <u>A</u> ccept | X Cancel         | ]   |
|--------------------------|----------------------------------------------------------------------------------------------------|------------------|------------------|-----|
| Priority:                | Routine 🔎 Routine STAT                                                                                          |                  |                  |     |
| Frequency:               | Once Once Daily BID TID 4x Daily Tomorrow AM                                                                    |                  |                  |     |
|                          | Starting: 2/16/2022 🔠 Today Tomorrow At: 0858                                                                   |                  |                  |     |
|                          | First Occurrence: Today 0858                                                                                    |                  |                  | p   |
|                          |                                                                                                    |                  |                  | F   |
|                          | 02/16/22 0858                                                                                                   |                  |                  |     |
| Who is Performing the T  | rest:                                                                                                    |                  |                  | i   |
|                          | Provider Nurse/PCT                                                                                              |                  |                  | li  |
| 😌 Source:                | Vaginal Fluid                                                                                                   |                  |                  | L   |
| White Blood Cells Result | ult:                                                                                                    |                  |                  | 1   |
| _                        | Absent Present                                                                                                  |                  |                  |     |
| Trichomonas Result:      | Absent Present                                                                                                  |                  |                  |     |
| Yeast Result:            | Absent Present                                                                                                  |                  |                  |     |
| Clue Cell Result:        | Absent Present                                                                                                  |                  |                  |     |
| Performed by (Require    | d: Full Name in Comment Box if Other is Selected)                                                               |                  |                  |     |
| Provider Performed Te    | ordering Provider Other                                                                                         |                  |                  | lit |
| • Flowder Performed Te   | Yes                                                                                                    |                  |                  |     |
| Comments:                | + Add Comments                                                                                                  |                  |                  | li  |
|                          |                                                                                                    |                  | 1                |     |
| • Next Required Link Ord | ter and the second second second second second second second second second second second second second second s | ✓ <u>A</u> ccept | × <u>C</u> ancel | 1   |

- 9. The order can now be signed by selecting Sign Orders.
- 10. Results will file in Epic under the Labs tab in Chart Review.

## **Nurse/PCT Performed Point of Care Test**

1. Locate task from the Patient Worklist. Select Send Result to Lab.

| Work List Tasks                                             |          | @                            |
|-------------------------------------------------------------|----------|------------------------------|
| WORK LIST 185K5                                             |          | U K                          |
| Current Shift ← 08/09/19 0701-1901 → Start Date: 8/9/2019 🗇 |          | C                            |
| + Add T O Time View Filters: My Discipline                  |          | Show: Completed Discontinued |
| Time 🔺 Task                                                 | Priority |                              |
| 1400                                                        |          |                              |
| 1426 POC Pregnancy Test with Result                         | Routine  | Done 🧭 🖻                     |
|                                                             | STAT     | Send Result to Lab           |
| Unscheduled                                                 |          |                              |
| Vischeduled User Task: Bed Ready                            | None     | Done                         |
| Vinscheduled User Task: Bed Ready                           | None     | Done                         |
| V X Unscheduled User Task: Physician Acceptance             | None     | Done                         |
| X Unscheduled User Task: Financial Approval                 | None     | Done                         |
| Vinscheduled User Task: Financial Approval                  | None     | Done                         |

2. Enter collection date and time.

| DOC Drog                                                                                                    | anna Tost                                                                                                    | with Pocult (DOC                                                                                                    | 71 (Order 10420666)              | Point of Care Testing | 1 |
|----------------------------------------------------------------------------------------------------|----------------------------------------------------------------------------------------------------|----------------------------------------------------------------------------------------------------|----------------------------------|-----------------------|---|
| Pot Piegi                                                                                                    | iancy rest                                                                                                    | Palaarad Pu/Authorizing: Vinster                                                                                       |                                  |                       |   |
| Date: 0/3/2013 Dep                                                                                                    | artimente Dan Burne Eu                                                                                          | Neleased by Machonizing, Kneden,                                                                                       | craig chanes, mb (auto released) |                       |   |
| Original Order                                                                                                    |                                                                                                    |                                                                                                    |                                  |                       |   |
| Ordered On                                                                                                    |                                                                                                    | Ordered By                                                                                                    |                                  |                       |   |
| 8/9/2019 2:25 PN                                                                                                    |                                                                                                    | Kneten, Craig Charles, MD                                                                                              |                                  |                       |   |
| Order Ouestion                                                                                                    | 5                                                                                                    |                                                                                                    |                                  |                       |   |
| Question                                                                                                    | 5)                                                                                                    | Answer                                                                                                    | Comment                          |                       |   |
| Who is Performin                                                                                                    | g the Test:                                                                                                    | Nurse/PCT                                                                                                    |                                  |                       |   |
| Additional Infor                                                                                                    | mation                                                                                                    |                                                                                                    |                                  |                       |   |
| Associated Repor                                                                                                    | ts                                                                                                    |                                                                                                    |                                  |                       |   |
| View Encounter                                                                                                    |                                                                                                    |                                                                                                    |                                  |                       |   |
|                                                                                                    |                                                                                                    |                                                                                                    |                                  |                       |   |
| Priority and Order                                                                                                    | Details                                                                                                    |                                                                                                    |                                  |                       |   |
| Priority and Order<br>Collection Inform                                                                                                    | Details<br>ation                                                                                                |                                                                                                    |                                  |                       |   |
| Priority and Order<br>Collection Inform                                                                                                    | Details                                                                                                    |                                                                                                    |                                  |                       |   |
| Priority and Order<br>Collection Inform                                                                                                    | Details<br>ation                                                                                                |                                                                                                    |                                  |                       |   |
| Priority and Order<br>Collection Inform                                                                                                    | Details<br>ation                                                                                                |                                                                                                    |                                  |                       |   |
| Priority and Order<br>Collection Inform                                                                                                    | Details<br>ation                                                                                                |                                                                                                    |                                  |                       |   |
| Priority and Order<br>Collection Inform                                                                                                    | Details<br>ation                                                                                                | (NTX) P Collection Date: 8/                                                                                            | 2/2019 (1) Collection Time: 1431 | 0                     |   |
| Priority and Order<br>Collection Inform                                                                                                    | ng Agency: SOFTLAB                                                                                              | (NTX) P Collection Date: 8/9                                                                                           | 7/2019 🗂 Collection Time: 1431   | 0                     |   |
| Priority and Order<br>Collection Inform<br>ab: Result<br>Collected By:                                                                                                    | ng Agency: SOFTLAB                                                                                              | (NTX) P Collection Date: 8/4                                                                                           | 9/2019 🗂 Collection Time: 1431   | O                     |   |
| Priority and Order<br>Collection Inform<br>ab: Resulti<br>Collected By: NPAT<br>Who is Performing                                                                                                    | Petails<br>ation<br>ng Agency: SOFTLAB<br>ENT. NURSE &<br>Provider Nurse/PR                                     | (NTX) P Collection Date: 8/9                                                                                           | 7/2019 🗂 Collection Time: 1431   | 0                     |   |
| Priority and Order<br>Collection Inform.                                                                                                    | Potails<br>ation<br>ng Agency: SOFTLAB<br>ENT. NURSE P<br>Provider Nurse/P                                      | (NTX) D Collection Date: (8/5                                                                                          | 9/2019 Collection Time: 1431     | 0                     |   |
| Priority and Order<br>Collection Inform<br>ab: Result<br>Collected By: [NPAT]<br>Nho is Performing<br>he Test:<br>Control(Must be a                                                                             | Details<br>ation<br>ng Agency: SOFTLAB<br>ENT. NURSE P<br>Provider Nurse/P<br>Valid                             | (NTQ) P Collection Date: 8/3                                                                                           | 2/2019 🗂 Collection Time: 1431   | ©<br>Þs               |   |
| Priority and Order<br>Collection Inform<br>ab: Result<br>Collected By: NPAT<br>Who is Performing<br>he Test:<br>Control(Must be a<br>ralid Control):                                                            | Details<br>ation<br>ng Agency: SOFTLAB<br>ENT. NURSE P<br>Provider Nurse/P<br>Valid                             | (NTX) P Collection Date: 8/3                                                                                           | 9/2019 Collection Time: 1431     | <b>○</b><br>≽         |   |
| Priority and Order<br>Collection Inform<br>ab: Result<br>Collected By: NPAT<br>Who is Performing<br>the Test:<br>Control(Must be a<br>ralid Control):<br>ot Number:                                             | Details<br>ation<br>ng Agency: SOFTLAB<br>ENTI NUIREE P<br>Provider Nurse/P<br>Valid                            | (NTX) P Collection Date: 8/3                                                                                           | 2/2019 🗂 Collection Time: 1431   | <b>○</b><br>▶         |   |
| Priority and Order<br>Collection Inform.                                                                                                    | Details<br>ation<br>ng Agency: SOFTLAB<br>ENTI NUIREE P<br>Provider Nurse/P<br>Valid                            | (NTX) P Collection Date: 8/3<br>ct Comments                                                                            | 2/2019 🗂 Collection Time: 1431   | ₽                     |   |
| Priority and Order<br>Collection Inform.                                                                                                    | Details<br>ation<br>ng Agency: SOFTLAB<br>ENTINURSE P<br>Provider Nurse/P<br>Valid<br>Call Name in Comm         | Collection Date: 8/3 Cf Comments                                                                                       | 2/2019 🗂 Collection Time: 1431   | C<br>R                |   |
| Priority and Order<br>Collection Inform.                                                                                                    | Details<br>ation SOFTLAB ENTINUESE Provider Valid Ed: Full Name in Comm Ordering Provider                       | (NTX) P Collection Date: 8/1                                                                                           | y2019 🗂 Collection Time: 1431    | ⊙                     |   |
| Priority and Order<br>Collection Inform.                                                                                                    | Details<br>ation  Agency: SOFTLAB ENT. NUISSE P Provider Nurse/P Valid  ed: Full Name in Comm Ordering Provider | (NTX) P Collection Date: 8/4<br>C Comments C Comments C Comments C C Comments C C C C C C C C C C C C C C C C C C C    | 9/2019 🗂 Collection Time: 1431   |                       |   |
| Priority and Order<br>Collection Inform.                                                                                                    | Details<br>ation  Ing Agency: SOFTLAB  ENT. NURSE  Provider  Valid  Cutering Provider  Ordering Provider        | (NTX) P Collection Date: 8/3<br>ct Comments<br>ct comments<br>ct comments<br>ct comments<br>ct comments<br>ct comments | 2/2019 🗂 Collection Time: 1431   |                       |   |
| Priority and Order<br>Collection Inform<br>ab: Result<br>Collected By: NMAT<br>Who is Performing<br>the Test:<br>Control(Must be a<br>valid Control):<br>.ot Number:<br>capiration Date<br>Performed by (Requir | Details<br>ation SOFTLAB RENTINURSE Provider Valid Call State Contemporation Cordering Provider                 | (NTX) P Collection Date: 8/9<br>cf Comments<br>ci comments<br>ci comments<br>ci comments<br>ci comments                | y2019 🗂 Collection Time: 1431    |                       |   |

- 3. Collected By will default to current user. This can be edited if needed.
- 4. Who is Performing the Test will default to Nurse/PCT.
- 5. If applicable to the test, select "Valid" for Control. (Contact Laboratory if internal QC failed. Do not result test.)

| Lab: Result                          | ng Agency: SOFTLAB (NTX) 🔎 Collection Date: 8/9/2019 🗂 Collection Time: 1431 💿 |
|--------------------------------------|--------------------------------------------------------------------------------|
| Collected By: INPAT                  | ENT, NURSE 🔎                                                                   |
| Who is Performing                    | Provider Nurse/PCT                                                             |
| Control(Must be a<br>Valid Control): | Valid                                                                          |
| 😫 Result:                            | Positive Negative                                                              |
| Lot Number:                          |                                                                                |
| Expiration Date                      | <b>H</b>                                                                       |
| Performed by (Requi                  | ed: Full Name in Comment Box if Other is Selected)                             |
|                                      | Ordering Provider Other                                                        |
|                                      |                                                                                |
|                                      |                                                                                |
|                                      | Canad David to Lab.                                                            |
|                                      | Send Result to Lab <u>C</u> ancel                                              |

6. Choose appropriate test result(s). Enter Lot Number and Expiration Date as applicable.

| Collected By:                        | ENT, NORSE                                         |
|--------------------------------------|----------------------------------------------------|
| Who is Performing<br>the Test:       | Provider Nurse/PCT                                 |
| Control(Must be a<br>Valid Control): | Valid                                              |
| Result                               | Positive Negative                                  |
| Lot Number:                          | XyZ123777                                          |
| Expiration Date                      | 9/27/2021                                          |
| Performed by (Requi                  | ed: Full Name in Comment Box if Other is Selected) |
|                                      | Ordering Provider Other                            |
|                                      |                                                    |
|                                      |                                                    |
|                                      |                                                    |

7. For Performed By, Choose Other. First and last name are required.

| Γ | Lab:                              | Resulting Agency: SOFTLAB (NTX) 🔎 Collection Date: 8/9/2019 🗇 Collection Time: 1431 📀                |
|---|-----------------------------------|----------------------------------------------------------------------------------------------------|
| 7 | Collected By:                     | INPATIENT, NURSE                                                                                     |
| 0 | Who is Perform<br>the Test:       | ning Provider Nurse/PCT                                                                              |
|   | Control(Must a<br>Valid Control): | be a Valid                                                                                           |
|   | Result:                           | Positive Negative                                                                                    |
|   | Lot Number:                       | xyz123777                                                                                            |
|   | Expiration Date                   | e 9/27/2021                                                                                          |
| Ľ | Performed by                      | (Required: Full Name in Comment Box if Other is Selected) Ordering Provider Other Pippy Longstocking |
|   |                                   |                                                                                                    |
|   |                                   | Send Result to Lab Cancel                                                                            |

8. Select Send Result to Lab to complete resulting.

| Γ                                                                                                    | Lab:                                 | Resulting Agency: | SOFTLAB (NTX) | Collection Date: | 8/9/2019 | Collection Time: | 1431 🕘       |                |
|----------------------------------------------------------------------------------------------------|--------------------------------------|-------------------|---------------|------------------|----------|------------------|--------------|----------------|
| 2                                                                                                    | Collected By:                        | INPATIENT, NURSE  | LTIENT, NURSE |                  |          |                  |              |                |
|                                                                                                    | Who is Performing Provider the Test: |                   | Nurse/PCT     |                  |          |                  |              |                |
|                                                                                                    | Control(Must<br>Valid Control):      | be a Valid        |               |                  |          |                  |              |                |
|                                                                                                    | Result:                              | Positive          | Negative      |                  |          |                  |              |                |
|                                                                                                    | Lot Number:                          | XyZ123777         |               |                  |          |                  |              |                |
| Expiration Date 9/27/2021                                                                                         |                                      |                   |               |                  |          |                  |              |                |
| Performed by (Required: Full Name in Comment Box if Other is Selected) Ordering Provider Other Pippy Longstocking |                                      |                   |               |                  |          |                  |              |                |
|                                                                                                    |                                      |                   |               |                  |          | Send R           | esult to Lab | <u>C</u> ancel |

### ATTACHMENTS

None.

### **RELATED DOCUMENTS**

Manual POC Test Result Entry in Epic for the Outpatient Setting (BSWH.LAB.POC.003.R) Correcting a Manually Reported POC Test Resulted in Epic (BSWH.LAB.LIS.SOF.0101.R) POC Quality Management Policy (BSWH.LAB.POC.001.P) Provider Performed Testing Program (BSWH.LAB.PPT.001.P)

## REFERENCES

None.

# **REVISION HISTORY**

| Version # | Effective Date | Description of Change            | Revised By | Removed Date |
|-----------|----------------|----------------------------------|------------|--------------|
| 2         | See Signatures | Updated for reporting of Source. | R. Steward | NA           |
|           |                |                                  |            |              |
|           |                |                                  |            |              |
|           |                |                                  |            |              |
|           |                |                                  |            |              |
|           |                |                                  |            |              |